## МЕТОДИЧЕСКИЕ РЕКОМЕНДАЦИИ. модуль «навигатор дополнительного образования детей» гис асу рсо.

## ЗАПИСЬ ДЕТЕЙ НА МЕРОПРИЯТИЯ ОРГАНИЗАТОРОМ МЕРОПРИЯТИЯ

## Порядок действий:

- 1) Войдите в АСУ РСО меню «Навигатор доп. образования» раздел «Публикации Мероприятия».
- 2) В списке мероприятий найдите мероприятие, на которое необходимо записать детей, и нажмите кнопку «Список участников».

| 🖪 пфдо                               | Мероприятия |                                                                                       |                                                           |       |                                     |                    |              |                   |
|--------------------------------------|-------------|---------------------------------------------------------------------------------------|-----------------------------------------------------------|-------|-------------------------------------|--------------------|--------------|-------------------|
| Заявки родителей<br>На обучение      | ^           | Наименование                                                                          | Ключ                                                      | Автор | Поставщик                           | Дата<br>публикации | Статус       | Действия          |
| На участие в мероприят               | ИЯХ         | <u>Летняя школа юного</u><br>автомобилиста                                            | letnyaya-shkola-<br>yunogo-avtomobilista                  | admin | <u>ГБОУ ДО СО</u><br>СОЦДЮТТ        | 14.06.2022         | Опубликована | Список участников |
| Публикации<br>Сведения об организаци | пи          | <u>День открытых дверей</u><br>мобильного технопарка<br>«Кванториум»                  | den-otkrytyh-dverej-<br>mobilnogo-tehnoparka              | admin | <u>ГБОУ ДО СО</u><br>СОЦДЮТТ        | 10.06.2022         | Опубликована | Список участников |
| Учебные программы<br>Новости         |             | Региональный этап<br>Всероссийской конференции<br>«Юные техники и<br>изобретатели»    | regionalnyj-etap-<br>vserossijskoj-<br>konferentsii-yunye | admin | <u>ГБОУ ДО СО</u><br><u>СОЦДЮТТ</u> | 27.05.2022         | Опубликована | Список участников |
| Мероприятия                          |             | <u>IT-каникулы (зима)</u>                                                             | it-kanikuly-zima                                          | admin | <u>ГБОУ ДО СО</u><br><u>СОЦДЮТТ</u> | 27.05.2022         | Опубликована | Список участников |
| Отчеты<br>Инструкция                 |             | <u>Областной хакатон по</u><br><u>разработке мобильных</u><br>приложений "MobileGeek" | oblastnoj-hakaton-po-<br>razrabotke-mobilnyh              | admin | <u>ГБОУ ДО СО</u><br>СОЦДЮТТ        | 27.05.2022         | Опубликована | Список участников |

3) В открывшейся форме со списком заявок на участие в мероприятии нажмите на кнопку «Добавить»:

| Список участников                                              |                 |               |                                   |               |          |
|----------------------------------------------------------------|-----------------|---------------|-----------------------------------|---------------|----------|
| Мероприятие                                                    |                 |               |                                   |               |          |
| Название мероприятия<br>День открытых дверей мобильного техног | парка «Квантори | ıум»          |                                   |               |          |
| Дата проведения<br>20.07.2022 11:00                            |                 |               |                                   |               |          |
| Организация<br>ГБОУ ДО СО СОЦДЮТТ                              |                 |               |                                   |               |          |
| Заявки                                                         |                 |               |                                   |               |          |
| Номер                                                          | Участник        | Дата рождения | Статус                            |               |          |
| 22061483859726911149                                           | Не указан       | Не указана    | Отменена                          |               |          |
| 22061460278130880203                                           | Не указан       | Не указана    | Отменена                          |               |          |
| 22061401344454990772                                           |                 |               | Подтверждена                      | 🗙 Отклонить   | Участник |
| 22061411662700777077                                           | Не указан       | Не указана    | Отменена                          |               |          |
| 22061469518903870198                                           |                 |               | Подтверждена                      | 🗙 Отклонить   | Участник |
| + Добавить                                                     |                 |               | Количество записей на странице: 5 | ▼ 1 - 5 из 56 | < < >    |

4) Откроется (под кнопкой «Добавить») форма поиска участника по ФИО и дате рождения:

| + Добавить          |       |            | Количество зап | исей на странице: | 5  | • | 1 - |
|---------------------|-------|------------|----------------|-------------------|----|---|-----|
| Поиск участника     |       |            |                |                   |    |   |     |
| Фамилия *           | Имя * | Отчество * | Без отчества   | Дата рождения     | 1* | t |     |
| Искать в навигаторе |       |            |                |                   |    |   |     |

5) После заполнения формы поиска нажать кнопку «Искать в навигаторе». Будет выведен список пользователей с заданными параметрами. После нажатия кнопки «Добавить» будет создана заявка на выбранного участника.

| Резуль | таты поиска                             |          |
|--------|-----------------------------------------|----------|
| θ      | Голиков Никита Александрович 15.10.2010 | Добавить |